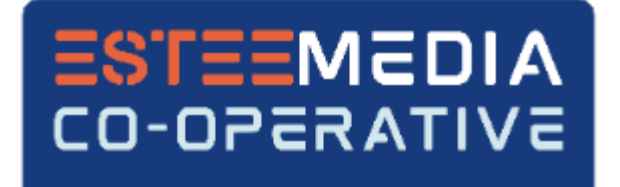

# eDDA setup for UOB

On your desktop/laptop, login to <u>Members' Portal (https://stcoop.sg/tls/User/Login</u>) using your Staff No., Password and click on the "I'm not a robot" or alternatively you can login using your Singpass credentials. After login, you will be automatically brought to the set-up page.

| ESTEEMEDIA<br>CO-OPERATIVE | ESTEEMEDIA CO-OPERATIVE LTD                                                                               |      |  |  |  |
|----------------------------|----------------------------------------------------------------------------------------------------|------|--|--|--|
|                            |                                                                                                    | Home |  |  |  |
| *STAFF NO.                 |                                                                                                    |      |  |  |  |
| STAFF NO.                  |                                                                                                    |      |  |  |  |
| *PASSWORD                  |                                                                                                    |      |  |  |  |
| Password                   |                                                                                                    |      |  |  |  |
|                            | I'm not a robot       Image: CAPTCHA Privacy - Terms         Log In       or         Log in with singpass |      |  |  |  |
|                            | » New User (Newly Joined) click here.<br>» Forgot your Password (Existing Member) reset here.             |      |  |  |  |

#### **IMPORTANT:**

Dear Members, from 1 September 2019, you will no longer use your NRIC to login and access the e-services. Instead, please use your **Staff Pass ID number** as your Username to login. Please <u>contact us</u> if you encounter any problems with your login.

For security reasons, do not share your password and you are encouraged to change your password of 8 to 16 alphanumeric combinations regularly or at least once every 90 days. Thank you.

Review the Announcement and Terms & Conditions and click Agree to continue.

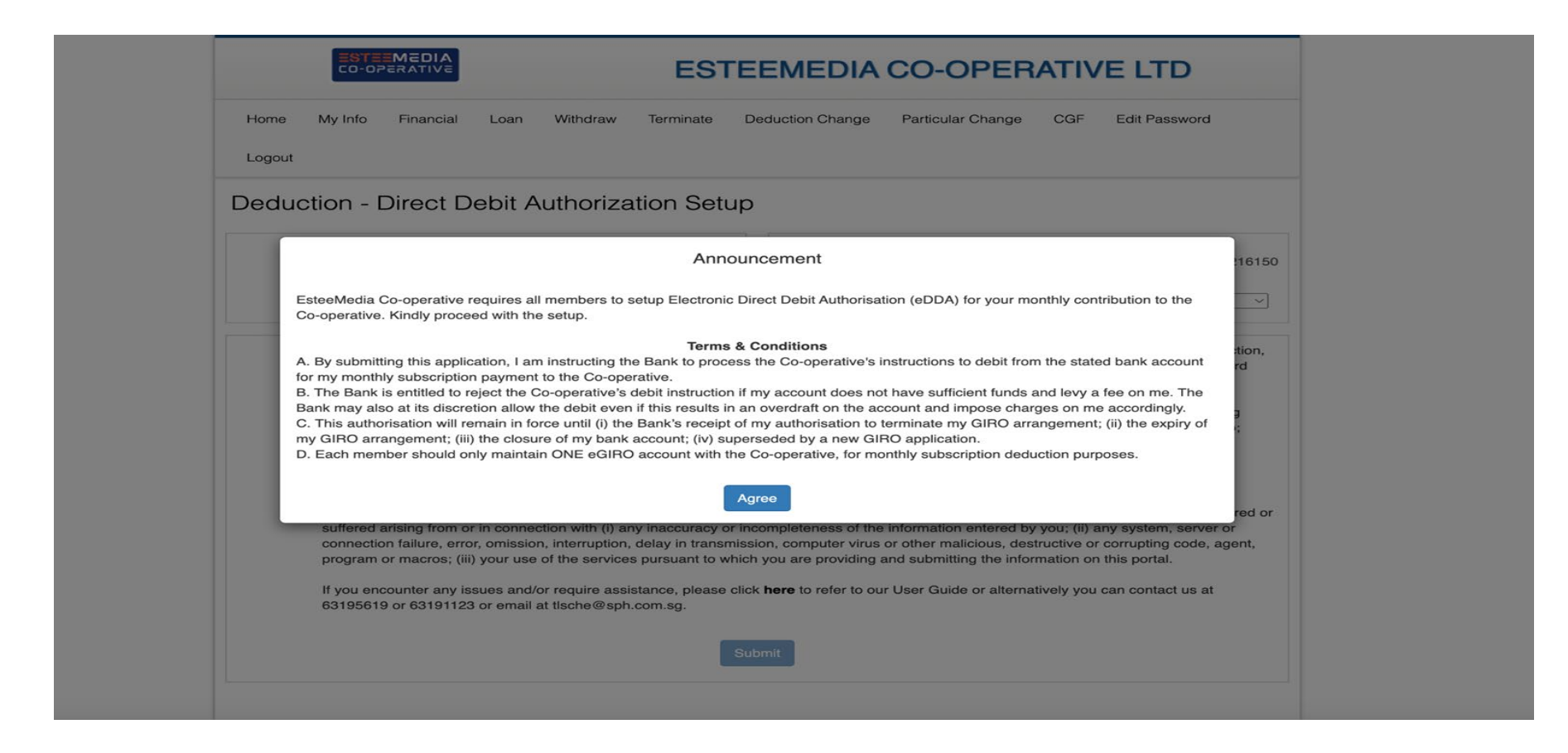

Ensure your name is as per NRIC and your NRIC is correct Click and select your preferred "Bank" from dropdown list. Tick the checkbox and click "submit".

You may want to note down the DDA Reference No. which is required for queries with Bank or our vendors.

| EST<br>EST                                                                                                    | EEMEDIA CO-OPERATIVE LTD                                                                                                    |
|----------------------------------------------------------------------------------------------------|----------------------------------------------------------------------------------------------------|
| Home My Info Financial Loan Withdraw Terminate Deduction                                                                                                    | on Change Particular Change CGF Edit Password Logout                                                                                                    |
| Deduction - Direct Debit Authorization Setup                                                                                                    |                                                                                                    |
| Name: Check that Name and<br>NRIC are correct                                                                                                    | DDA Reference: BOSTR0024G01STR20240917021846433326<br>Click & select Bank<br>Bank Name: Bank of China Limited<br>Bank of China Limited                                                                                                    |
| <ul> <li>By providing and submitting the information as set out on this portal processing of the information in Singapore and overseas, as well as the dwith:</li> <li>the provision of electronic banking services and for any other purp Electronic Direct Debit Authorisation (eDDA), accessing and using the monitoring and enforcement of compliance with applicable to to comply with applicable laws, including anti-money laundering Please ensure that you are duly authorised to submit the information, and The Co-operative and its service provider(s) shall not, in any event, be lia arising from or in connection with (i) any inaccuracy or incompleteness or omission, interruption, delay in transmission, computer virus or other matthe services pursuant to which you are providing and submitting the information. If you encounter any issues and/or require assistance, please click here to 63191123 or email at tlsche@sph.com.sg.</li> </ul> | I, you consent to the Co-operative<br>lisclosure to and subsequent use<br>DBS Bank Ltd<br>DBS Bank Ltd<br>HSBC Bank (Singapore) Ltd<br>Industrial & Commercial Bank Of China<br>MariBank Singapore Private Limited<br>Maybank Singapore Limited<br>Oversea-Chinese Banking Corporation Ltd<br>Standard Chartered Bank, (Singapore) Limited<br>United Overseas Bank Ltd<br>United Overseas Bank Ltd |

You will be brought to UOB's Online Banking website to login with your credentials.

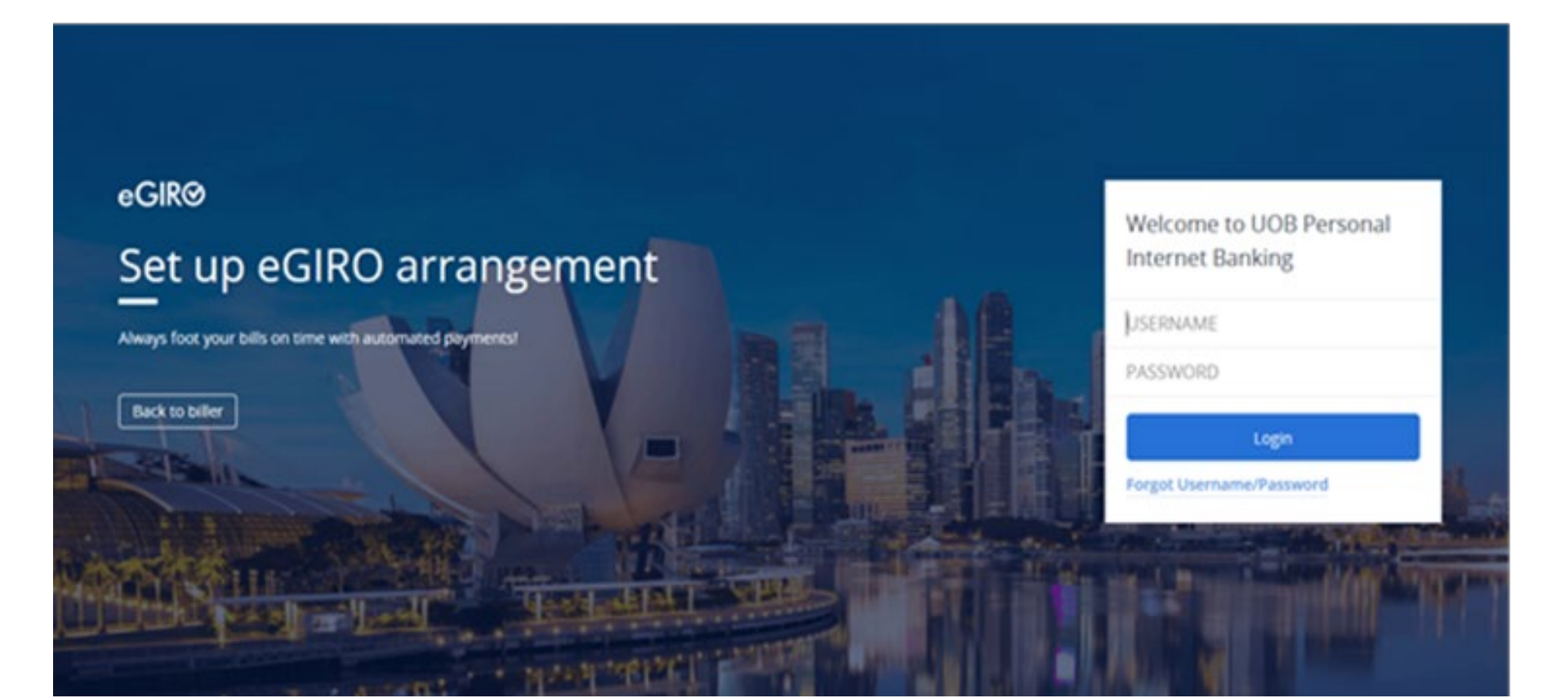

Ensure the Billing Organisation is listed as "EsteeMedia Co-operative Ltd". Select the bank account to pay from.

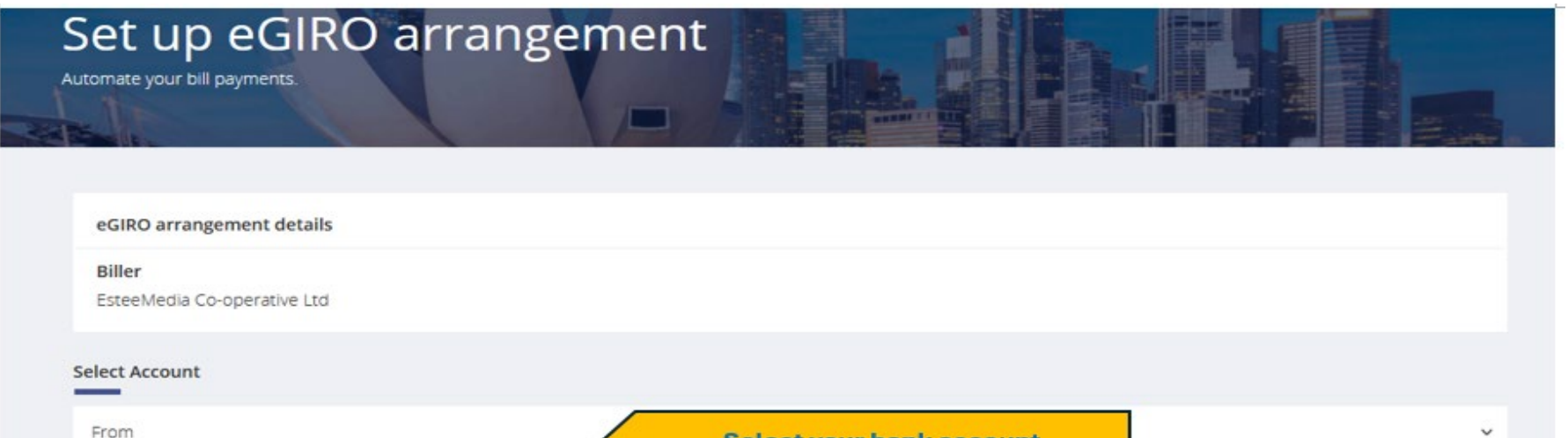

#### Payment limit SGD (optional)

Set how much this biller can deduct per transaction

By clicking continue, you are agreeing to the Terms and conditions

Cancel

### Select your bank account

#### **Payment Limit is Optional**

You may leave it blank or consider setting a higher payment limit above what is required for your monthly subscription payment.

Please review and confirm the details.

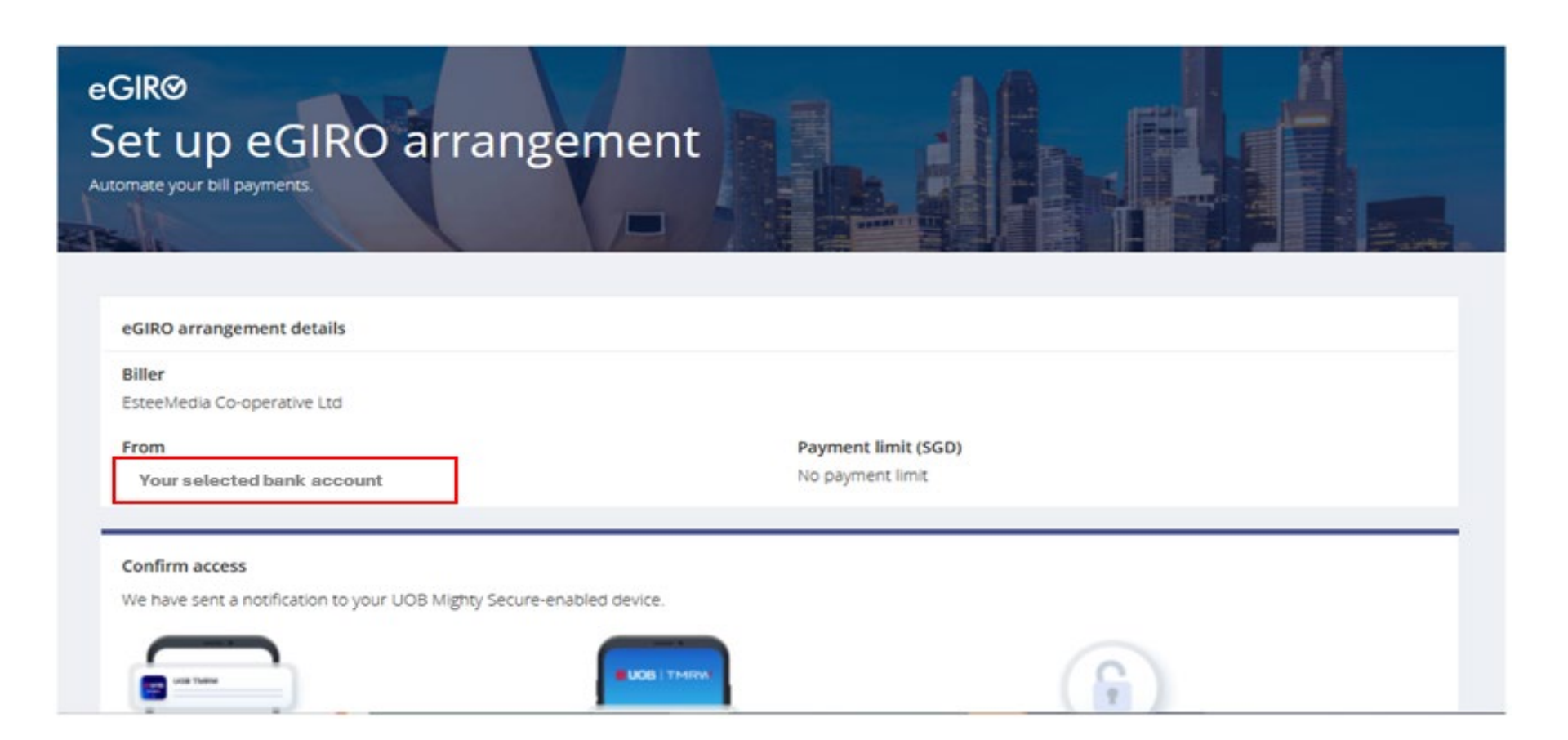

### Perform 2FA with UOB TMRW app on your smartphone.

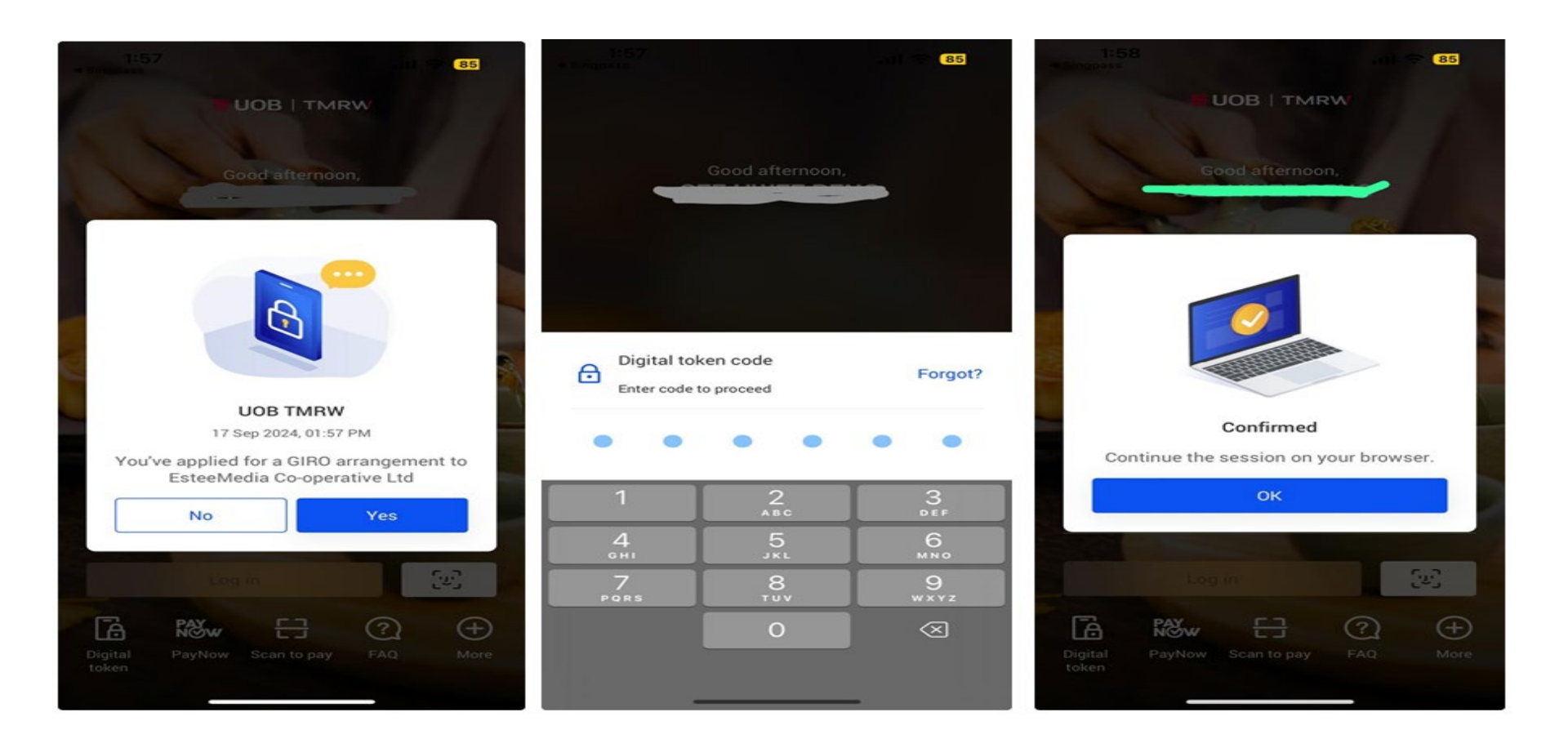

Upon successful submission of your 2FA, you will see the following screen indicating that your set up is completed. You will be auto redirected back to the EsteeMedia Co-op page after a short while.

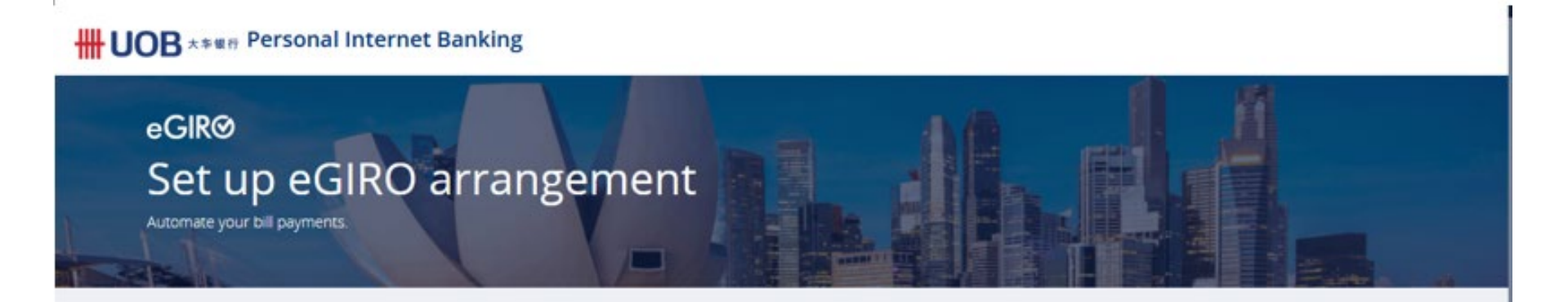

🤣 Almost donel To confirm your submission, you will be redirected back to browser. If you are not redirected in 10 seconds, switch back to your browser.

| eGIRO arrangement | details |
|-------------------|---------|
|-------------------|---------|

Biller

EsteeMedia Co-operative Ltd

From

Your selected bank account

Reference no.

2405

Payment limit (SGD) No payment limit Ensure that the message on the EsteeMedia Co-op page indicates that your online GIRO application has been received by the bank.

|        | ESTE<br>CO-OP | MEDIA<br>PERATIVE |      |          | ESTEEMEDIA CO-OPERATIVE LTD |                  |                   |     |               |  |
|--------|---------------|-------------------|------|----------|-----------------------------|------------------|-------------------|-----|---------------|--|
| Home   | My Info       | Financial         | Loan | Withdraw | Terminate                   | Deduction Change | Particular Change | CGF | Edit Password |  |
| Logout |               |                   |      |          |                             |                  |                   |     |               |  |

## Deduction - Direct Debit Authorization Setup

Your online GIRO application has been received by the bank. The Co-operative will inform you of your application status through email.

| M<br>T | Name:<br>Fransaction Reference: | BOSTR0024G01 | 6150 | NRIC:<br>Date: | 17-09-2024 10:30 PM |
|--------|---------------------------------|--------------|------|----------------|---------------------|
|        |                                 |              |      |                |                     |

An email will be sent from EsteeMedia Co-op to notify you of the successful eDDA application.

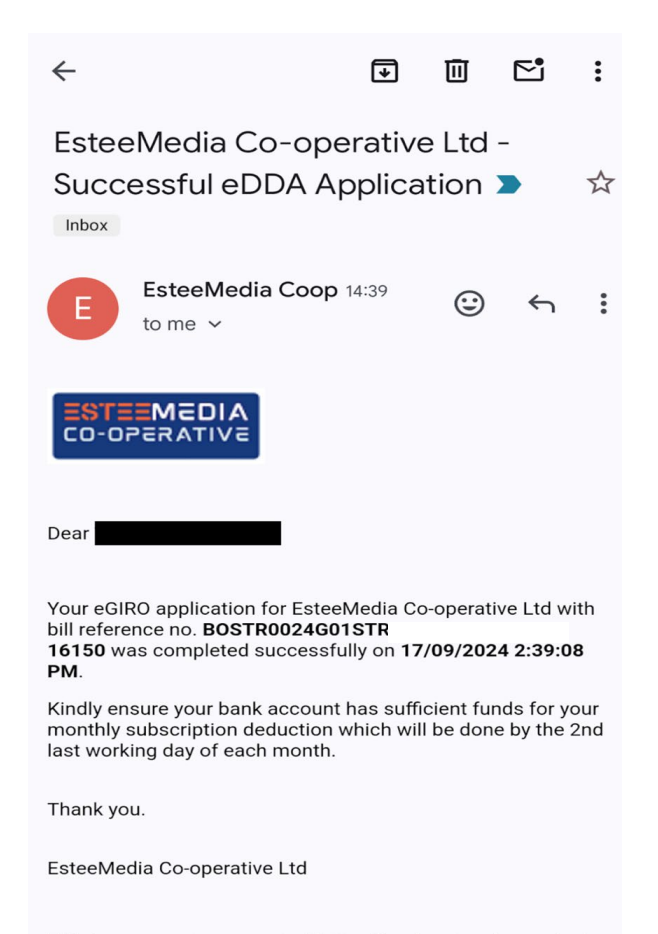

This is a computer-generated letter. No signature is required.

Ensure there is GIRO record set up in your UOB TMRW app – this may take up to 24 hours to be reflected in your UOB TMRW app.

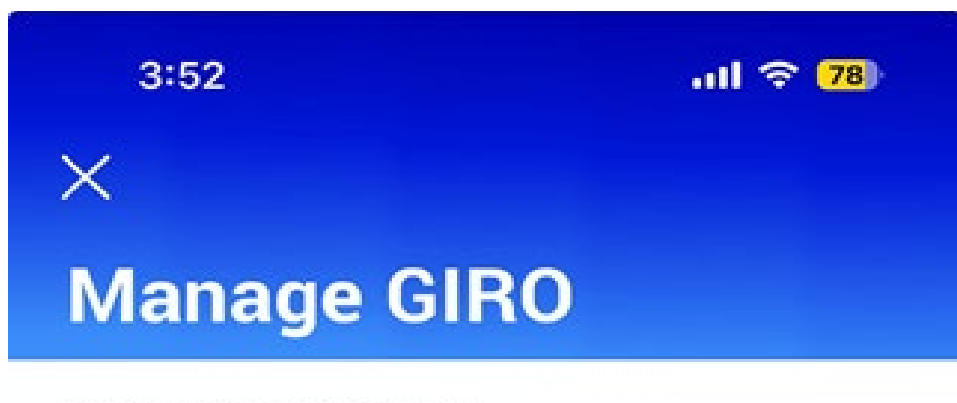

Approved arrangements

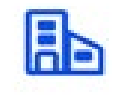

## ESTEEMEDIA CO-OPERATIVE LTD

Bill reference BOSTR0024G01STR2024

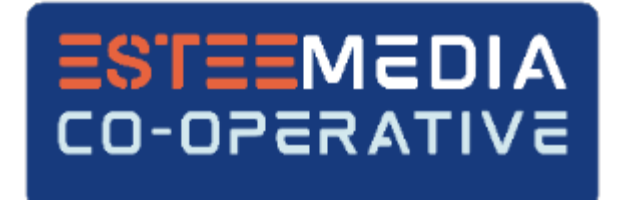

## Thank you for setting up your eDDA!